# 1.2. <u>基本操作</u>

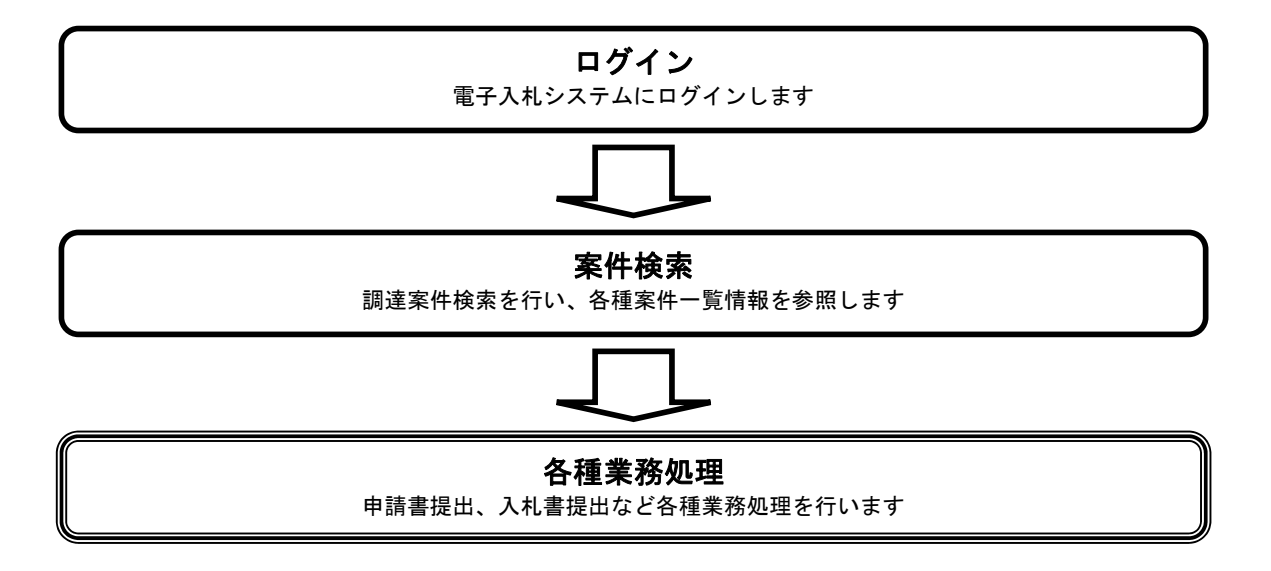

# 1.2.1. 電子入札システムにログインするには?

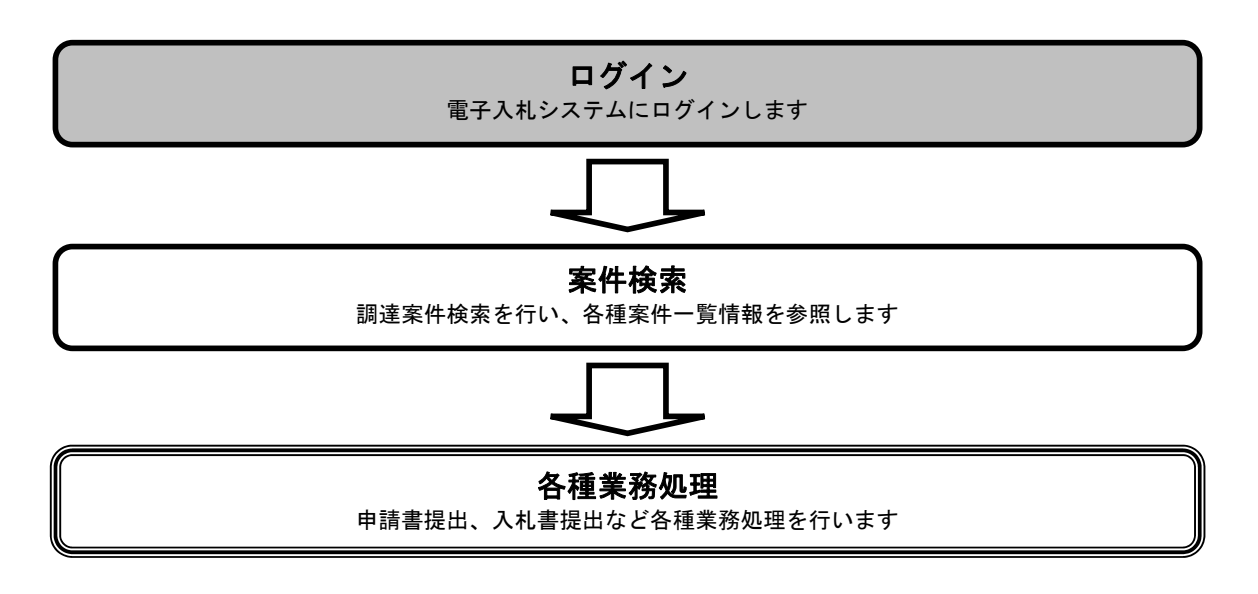

|                                      | 電子入札システムにログインするには?                                                                                                    |
|--------------------------------------|----------------------------------------------------------------------------------------------------|
|                                      |                                                                                                    |
|                                      |                                                                                                    |
| 『面説明                                 |                                                                                                    |
| 達機関の選択を行う画面です。                       |                                                                                                    |
|                                      |                                                                                                    |
|                                      |                                                                                                    |
| 操作手順                                 |                                                                                                    |
| <b>達機関①</b> を選択し、 <b>工事、業務②</b>      | ②を押下することにより、「利用者登録/電子入札」選択画面に遷移します。                                                                                                    |
|                                      |                                                                                                    |
|                                      |                                                                                                    |
|                                      |                                                                                                    |
|                                      |                                                                                                    |
|                                      |                                                                                                    |
|                                      |                                                                                                    |
|                                      |                                                                                                    |
|                                      |                                                                                                    |
|                                      |                                                                                                    |
|                                      |                                                                                                    |
| 🖉 CALS/EC – Microsoft Internet       | Explorer                                                                                                    |
| 7ァイル(E) 編集(E) 表示(V) お気               | $[2A0(\Delta) = -\mu(\Omega) - A\mu(T(\Delta)) = -\mu(\Omega) + A\mu(T(\Delta)) = -\mu(\Omega) + A\mu(T(\Delta)) = -$ |
| アドレス(D) 🌗 http://ebid.cals=ibaraki.l | Jejp/CALS/Accepter/index.jsp                                                                                                    |
|                                      |                                                                                                    |
|                                      |                                                                                                    |
|                                      |                                                                                                    |
|                                      | 「調達機関・工事、業務/物品、役務/少額物品」選択画面(受注者用)                                                                                                    |
|                                      |                                                                                                    |
|                                      | 調達機関: 茨城県 🔽                                                                                                    |
|                                      |                                                                                                    |
|                                      |                                                                                                    |
|                                      |                                                                                                    |
|                                      | ◎物品、役務                                                                                                    |
|                                      |                                                                                                    |
|                                      |                                                                                                    |
|                                      |                                                                                                    |
|                                      |                                                                                                    |
|                                      |                                                                                                    |
|                                      |                                                                                                    |
|                                      |                                                                                                    |
|                                      |                                                                                                    |
|                                      |                                                                                                    |
|                                      |                                                                                                    |

|   | 画 | 面 | 説 | 明 |
|---|---|---|---|---|
| • |   | _ |   |   |

利用者登録、電子入札システムの選択を行う画面です。

## 操作手順

パソコンにインストールされている JRE (Java 実行環境) バージョンの電子入札システム①を押下することにより、電子入札システム起動画面に遷移します。

| CALS/EC – Microsoft Internet Explorer             |                                              |            |
|---------------------------------------------------|----------------------------------------------|------------|
| ファイル(E) 編集(E) 表示(V) お気(に入り(A) 、                   | νール① ヘルプ(E)                                  |            |
| 🔇 戻る 🔹 🕗 👻 🛃 🏠 🔎 検索                               | ☆ रुज्रिद्रिय 🤣 😥 🐨 🗾 🎇 🦄                    |            |
| アドレス(D)   🔷 http://ebid.cals-ibaraki.lg.jp/CALS/A | ccepter/index.jsp                            | 💌 🔁 移動 リンク |
| the state                                         |                                              |            |
|                                                   |                                              |            |
|                                                   | 「利用者登録/電子入札」選択画面(受注者用)                       |            |
|                                                   |                                              |            |
|                                                   | クライアントのJREハーンヨノに言った人り口を選択していたい。              |            |
|                                                   |                                              |            |
|                                                   | JRE1.3用                                      |            |
|                                                   | 利用者登録                                        |            |
|                                                   |                                              |            |
|                                                   |                                              |            |
|                                                   |                                              |            |
|                                                   | JRE1.4以上用                                    |            |
|                                                   | 利用者登録                                        |            |
|                                                   |                                              |            |
|                                                   | 电丁人札之人开ム                                     |            |
|                                                   |                                              |            |
|                                                   | 来務夫打中は、この画面を閉じるいと下さい。<br>業務画面よりも先にこの画面を閉じると、 |            |
|                                                   | アプリケーションが正常に終了しない場合があります。                    |            |
|                                                   |                                              |            |
|                                                   |                                              |            |
| 🧾 ページが表示されました                                     |                                              | ✓ 信頼済みサイト  |

| <b>画面説明</b><br>電子入札システムの受注者機能を起動します。 |  |
|--------------------------------------|--|
| <b>操作手順</b><br>電子入札システムボタン①を押下します。   |  |
|                                      |  |
|                                      |  |
|                                      |  |
|                                      |  |

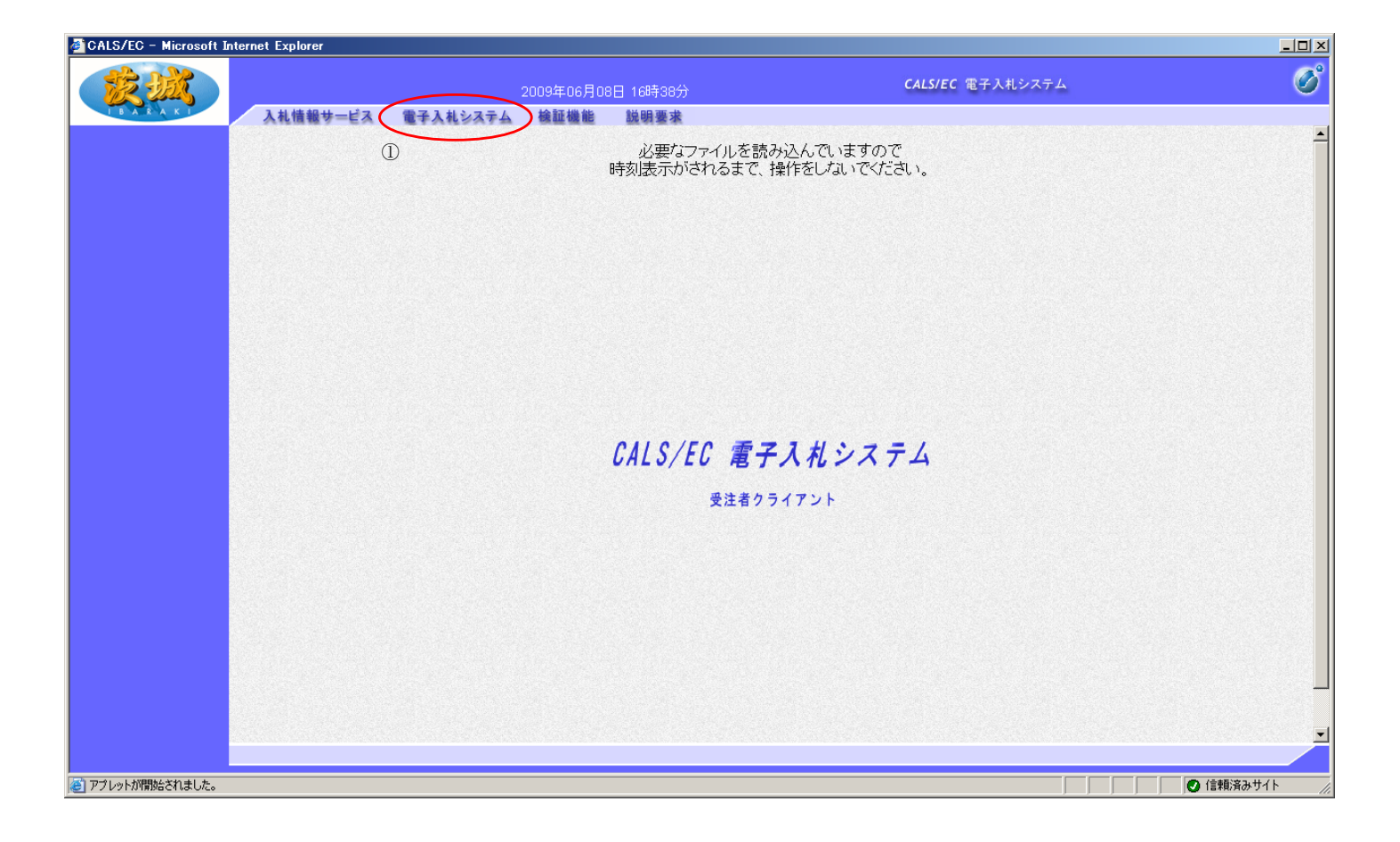

| 画面説明<br>IC カード情報の確認を行います。                                            |  |
|----------------------------------------------------------------------|--|
| 操作手順                                                                 |  |
| IC カードを IC カードリーダに差し込み、 <i>パスワード(PIN)</i> ①後、 <i>OK ボタン</i> ②を押下します。 |  |
|                                                                      |  |
|                                                                      |  |
|                                                                      |  |
|                                                                      |  |
|                                                                      |  |
|                                                                      |  |

| PIN番号入力ダイアログ    | × |
|-----------------|---|
| PIN番号を入力してください。 |   |
|                 |   |
|                 |   |
| PIN番号 (         |   |
| 相当者:            |   |
|                 |   |
|                 |   |
| 2<br>0K キャンセル   |   |
|                 |   |

#### 画面説明

案件の検索条件を設定する画面です。 条件に応じた実施予定案件数の表示、調達案件(案件の登録・審査)や入札案件(案件の開札)の一覧画面表示を選択できます。

#### 操作手順

案件の検索条件①を設定し、申請等締切予定案件の「調達案件一覧」、入札締切予定案件の「入札状況一覧」、開札予定案件の「入札状況一 覧」②を押下することにより、各々の一覧画面を表示します。

#### 【補足説明】

「申請書提出」もしくは「受付票・通知書の確認」を行う場合には、『1.2.2.1.調達案件を検索するには』を参照します。 「入札書提出」を行う場合は、『1.2.2.2.入札案件を検索するには』を参照します。 詳細な検索条件を設定し案件検索を行う場合は、左メニューの「調達案件検索」ボタンを押下します。 本画面で検索した案件の詳細検索条件は、「調達案件検索」画面の初期設定値とします。

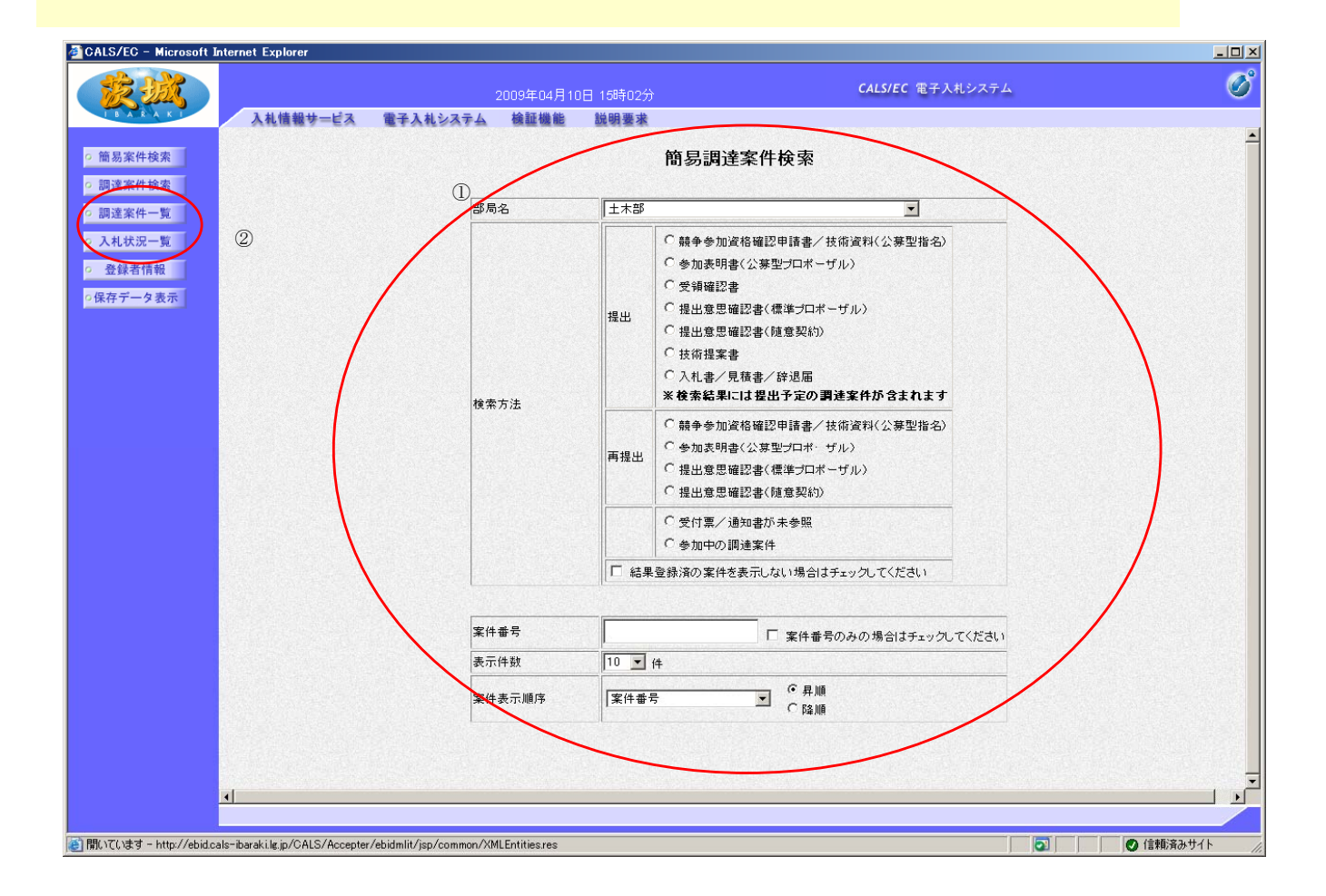

#### 画面説明

案件の検索条件を設定する画面です。 詳細な検索条件が設定可能です。 条件に応じた実施予定案件数の表示、調達案件(案件の登録・審査)や入札案件(案件の開札)の一覧画面表示を選択できます。

#### 操作手順

案件の検索条件①を設定し、申請等締切予定案件の「調達案件一覧」、入札締切予定案件の「入札状況一覧」、開札予定案件の「入札状況一 覧」②を押下することにより、各々の一覧画面を表示します。

#### 【補足説明】

「申請書提出」もしくは「受付票・通知書の確認」を行う場合には、『1.2.2.1.調達案件を検索するには』を参照します。 「入札書提出」を行う場合は、『1.2.2.2.入札案件を検索するには』を参照します。

・画面上の条件検索項目について
 検索日付:任意
 表示件数:必須(デフォルト10件)
 案件表示順序:必須(デフォルト案件名称昇順)

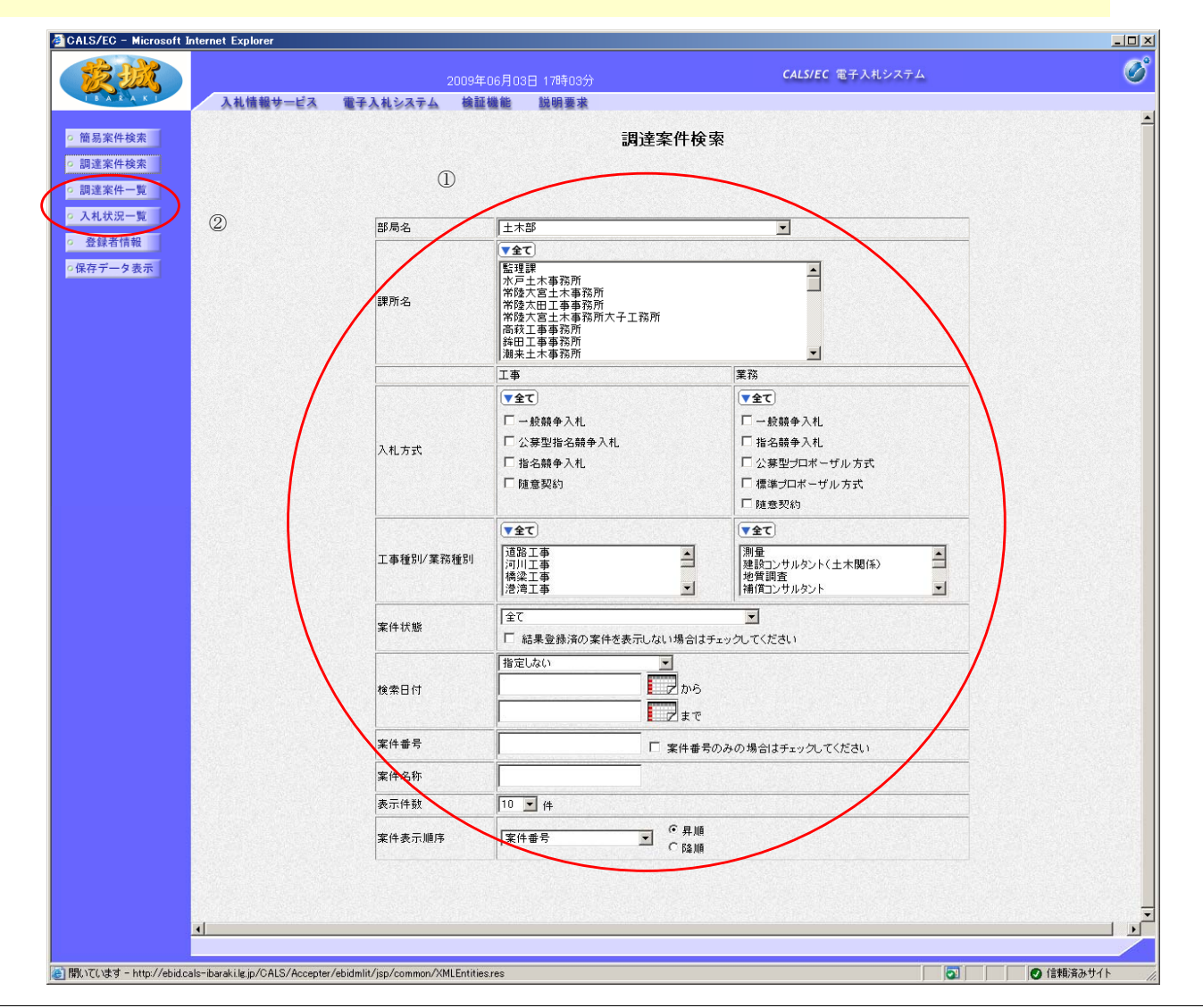

# 1.2.2.<u>案件の検索を行うには?</u>

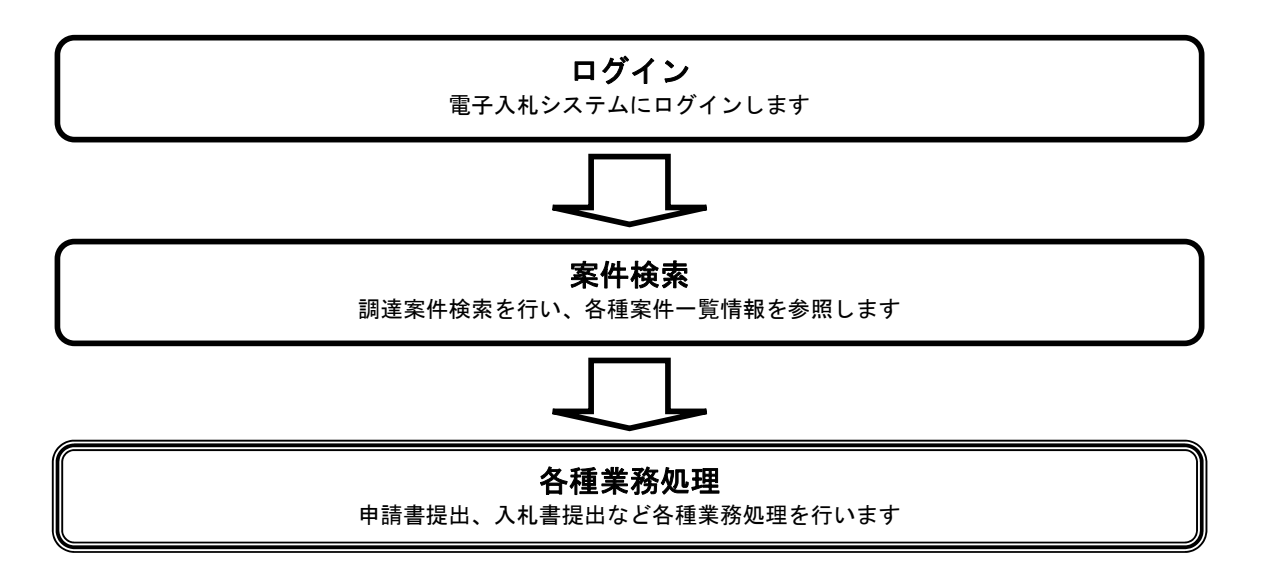

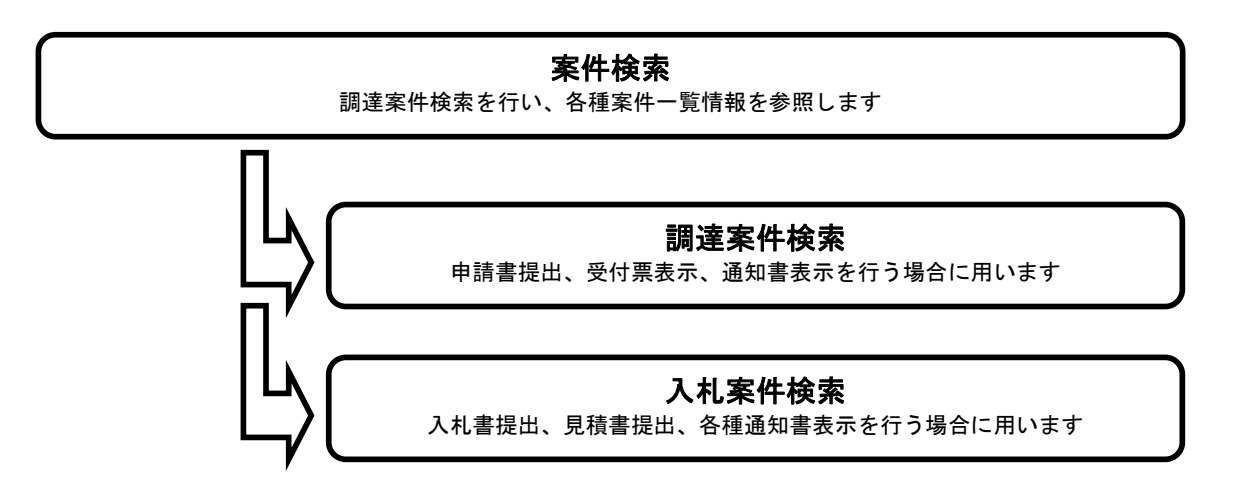

## 1.2.2.1. <u>調達案件を検索するには?</u>

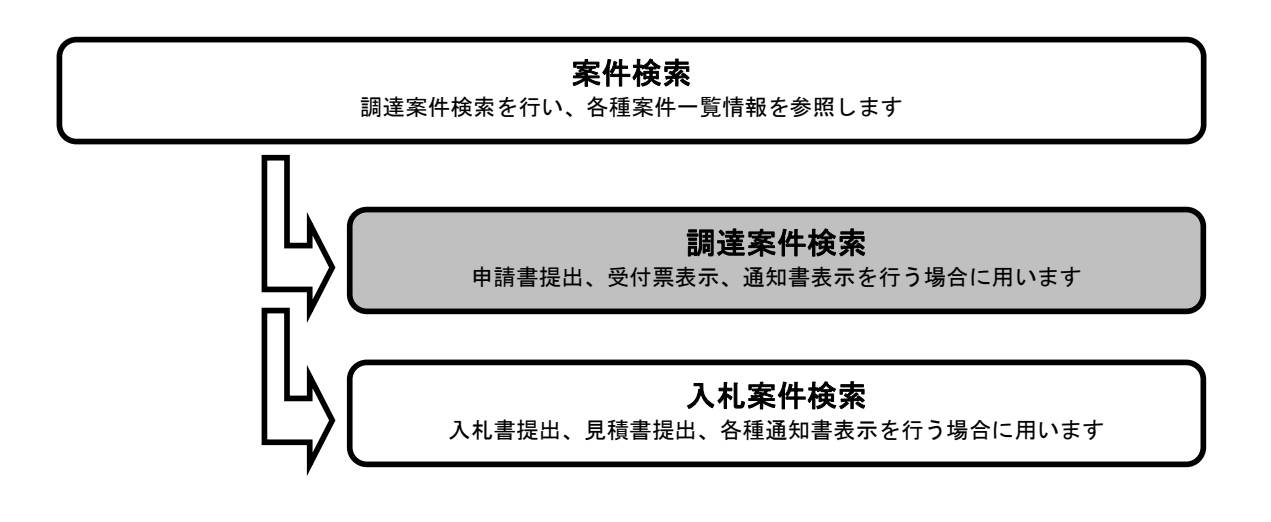

## 簡易調達案件検索画面

#### 画面説明

案件の検索条件を設定する画面です。 条件に応じた調達案件(申請書提出もしくは受付票・通知書の確認)の一覧画面表示を選択できます。

## 操作手順

案件の検索条件を設定し、左メニューの**調達案件一覧ボタン①**を押下することにより、調達案件一覧画面を表示します。 案件番号のみのチェックボックスをチェックした場合、他の検索条件は無効となります。

・画面上の条件検索項目について
 部局名:必須
 検索方法:任意
 案件番号:任意
 表示件数:必須 (デフォルト 10 件)
 案件表示順序:必須 (デフォルト 案件番号 昇順)

・文字制限について 案件番号のみのチェックボックスをチェックした場合、案件番号は19桁で入力

|                                  | 2009年04月1    | 0日 15時02分 | CALS/EC 電子入札システム                                                                                                    |  |                                                                                                    |  |
|----------------------------------|--------------|-----------|----------------------------------------------------------------------------------------------------|--|----------------------------------------------------------------------------------------------------|--|
| 入 ※ 人 と 人 人 札 情報サービス 電           | 子入札システム 検証機能 | 説明要求      |                                                                                                    |  |                                                                                                    |  |
| 案件検索                             |              |           | 簡易調達案件検索                                                                                                    |  |                                                                                                    |  |
| 案件検索                             | 部局名          | 土木部       |                                                                                                    |  |                                                                                                    |  |
| <del>状況一夏</del><br>業者情報<br>データ表示 | 榨卖方法         | 提出        | C       競争参加資格確認申請書/技術資料(公募型指名)         C       参加表明書(公募型プロボーザル)         C       受領確認書         C       提出意思確認書(標準プロボーザル)         C       提出意思確認書(標準プロボーザル)         C       提出意思確認書(標準プロボーザル)         C       提出意思確認書(標準プロボーザル)         C       提出意思確認書(随意契約)         C       技術提案書         C       入礼書/見積書/辞退届         ※検索結果には提出予定の調達案件が含まれます |  |                                                                                                    |  |
|                                  |              |           |                                                                                                    |  | <ul> <li>○ 競争参加資格確認申請書/技術資料(公募型指名)</li> <li>○ 参加表明書(公募型プロボーザル)</li> <li>○ 提出意思確認書(環準プロボーザル)</li> <li>○ 提出意思確認書(随意契約)</li> </ul> |  |
|                                  |              |           | C 受付票/通知書が未参照<br>C 参加中の調達案件                                                                                                    |  |                                                                                                    |  |
|                                  |              | □ 結果      | 意録:済の案件を表示しない場合はチェックしてくたさい                                                                                                    |  |                                                                                                    |  |
|                                  | 案件番号         |           | □ 案件番号のみの場合はチェックしてください                                                                                                    |  |                                                                                                    |  |
|                                  | 表示件数         | 10 💌      | ŧ                                                                                                    |  |                                                                                                    |  |
|                                  | 案件表示顺序       | 案件番:      | ○ 异順<br>○ 路順                                                                                                    |  |                                                                                                    |  |
|                                  |              |           |                                                                                                    |  |                                                                                                    |  |
|                                  |              |           |                                                                                                    |  |                                                                                                    |  |

## 調達案件検索画面

#### 画面説明

案件の検索条件を設定する画面です。 詳細な検索条件が設定可能です。 条件に応じた調達案件(案件の登録・審査)や入札案件(案件の開札)の一覧画面表示を選択できます。

## 操作手順

案件の検索条件を設定し、左メニューの**調達案件一覧ボタン①**を押下することにより、調達案件一覧画面を表示します。

## 【補足説明】

「申請書提出」もしくは「受付票・通知書の確認」を行う場合には、『1.2.2.1.調達案件を検索するには』を参照します。 「入札書提出」を行う場合は、『1.2.2.2.入札案件を検索するには』を参照します。 案件番号のみのチェックボックスをチェックした場合、他の検索条件は無効となります。

・画面上の条件検索項目について
部局名:必須
課所名:任意
入札方式:任意(指定しない場合は全ての入札方式)
工事種別/コンサル種別:任意(指定しない場合は全ての種別)
案件状態:任意
検索日付:任意(時間は 00:00:00 から 23:59:59 に自動設定します)
案件番号:任意
案件名称:任意
表示件数:必須(デフォルト 10 件)
案件番号 昇順)

・文字制限について 案件番号のみのチェックボックスをチェックした場合、案件番号は19桁で入力

| 入礼情報サービス              | 2009年<br>電子入札システム 検証 | 06月03日 17時03分<br>機能 説明要求                                                                                | CALS/EC 電子入札システム                                                                                                    |  |
|-----------------------|----------------------|----------------------------------------------------------------------------------------------------|----------------------------------------------------------------------------------------------------|--|
| 案件検索                  |                      | 調達案件検                                                                                                   | <u>چ</u>                                                                                                    |  |
| <u>案件一覧</u> ①<br>状況一覧 | 城县之                  | ++*8                                                                                                    | <b></b>                                                                                                    |  |
| <b>录者情報</b>           | 01/01/0              |                                                                                                    |                                                                                                    |  |
| データ表示                 | 課所名                  | 加速<br>超速課<br>水戸土木事務所<br>茶陸大宮土木事務所<br>常陸大宮土木事務所<br>常陸大宮土本事務所<br>高校工事事務所<br>銷田工事事務所<br>銷田工事事務所<br>調来土木事務所 | Ă.                                                                                                    |  |
|                       |                      | <br>工事                                                                                                  | 業務                                                                                                    |  |
|                       | 入札方式                 | マ全て           「一款競争入札           「公募型指名競争入札」           「指名競争入札」           「指名競争入札」           「随意契約」      | <ul> <li>▼全て</li> <li>「 一 絞騎争 入礼</li> <li>「 指名競争 入礼</li> <li>「 指名競争 入礼</li> <li>「 公募型プロボーザル方式</li> <li>「 標準プロボーザル方式</li> <li>「 棟塗契約</li> </ul> |  |
|                       |                      | (र्क्टर)                                                                                                | (▼全て)                                                                                                    |  |
|                       | 工事種別/業務種別            | 道路工事<br>河川工事<br>橘梁工事<br>港湾工事                                                                            | 測量<br>建設コンサルタント(土木関係)<br>地質調査<br>補償ロンサルタント                                                                                                    |  |
|                       | 案件状態                 | 全て<br>□ 結果登録済の案件を表示しない場合はチ                                                                              | · · · · · · · · · · · · · · · · · · ·                                                                                                    |  |
|                       | 検索日付                 | 指定しない<br>                                                                                               |                                                                                                    |  |
|                       | 案件番号                 | □ 案件番号                                                                                                  | のみの場合はチェックしてください                                                                                                    |  |
|                       | 案件名称                 |                                                                                                    |                                                                                                    |  |
|                       | 表示件数                 | 10 • 件                                                                                                  |                                                                                                    |  |
|                       | 案件表示顺序               | 案件番号                                                                                                    |                                                                                                    |  |
|                       |                      |                                                                                                    |                                                                                                    |  |
| <u></u>               |                      |                                                                                                    |                                                                                                    |  |

## 調達案件一覧画面

| 画面説明<br>簡易調達案件検索画面または調達案件検索画面で設定した条件に該当する案件情報の一覧を表示します。                                                                                                    |  |
|----------------------------------------------------------------------------------------------------|--|
| 操作手順<br>この画面より、申請書の提出、受付票/通知書の表示を行う案件の選択を行います。                                                                                                    |  |
| 【補足説明】<br>「申請書の提出」を行う場合には、『2.2.2.競争参加資格確認申請書の提出』を参照します。<br>「競争参加資格確認申請受付票の確認」を行う場合は、『2.2.3.確認申請書受付票の受理』を参照します。<br>「競争参加資格確認申請通知書の確認」を行う場合は、『2.2.4.確認通知書の受理』を参照します。 |  |
| <ul> <li>         ・</li></ul>                                                                                                    |  |
| ・ページインデックスについて<br>ページインデックスリンク①押下により表示件数×ページインデックス番号の案件が表示されます。                                                                                                    |  |

例:表示件数が10件で**3リンク**押下時は31から40件までが表示されます。

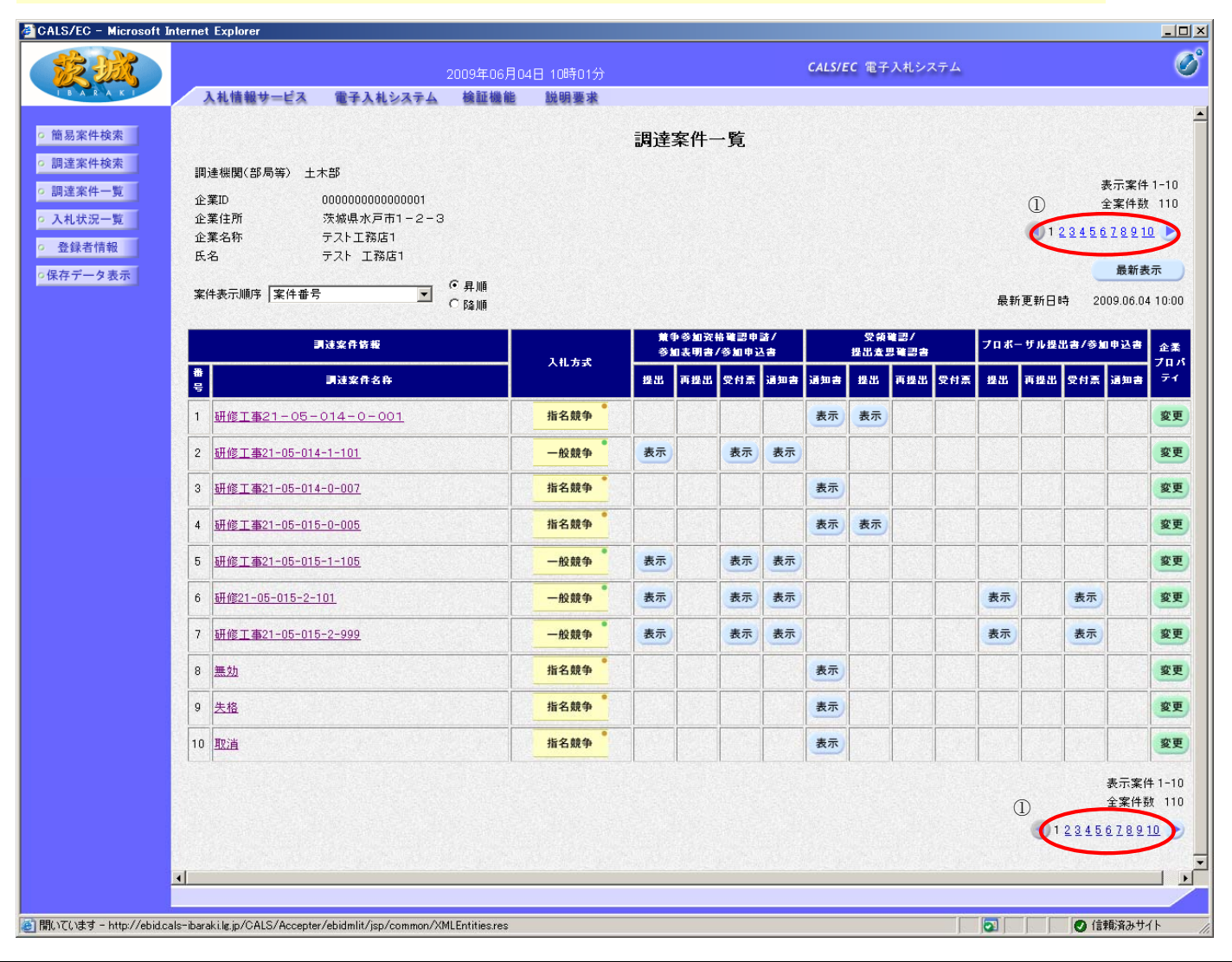

# 1.2.2.2. 入札案件を検索するには?

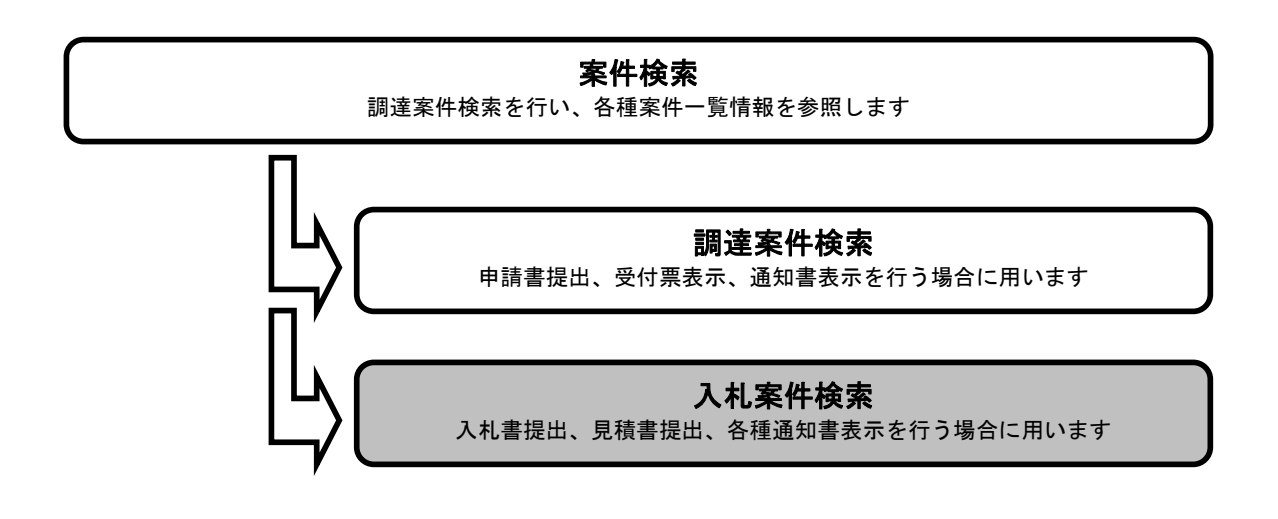

## メインメニュー

### 画面説明

案件の検索条件を設定する画面です。 条件に応じた案件もしくは入札書提出を行う場合の入札状況一覧画面を表示させます。

## 操作手順

## 条件検索項目を設定後、入札状況一覧ボタン①を押下します。 案件番号のみのチェックボックスをチェックした場合、他の検索条件は無効となります。

【補足説明】

・画面上の条件検索項目について
 部局名:必須
 検索方法:任意
 案件番号:任意
 表示件数:必須(デフォルト10件)
 案件表示順序:必須(デフォルト案件番号昇順)

・文字制限について
 案件番号のみのチェックボックスをチェックした場合、案件番号は19桁で入力

| 入社信報サービュ               | 2009年04月1 電子入林システム 検証機能 | 0日 15時02分<br>1後眼裏世 |                                                                                                    |  |
|------------------------|-------------------------|--------------------|----------------------------------------------------------------------------------------------------|--|
| 人化调整分一日本               | 电干入化少入十分 微磁磁能           | 现明室本               |                                                                                                    |  |
| 易案件検索                  |                         |                    | 簡易調達案件検索                                                                                                    |  |
| 產案件検索<br>素案件一覧         | 部局名                     | 土木部                |                                                                                                    |  |
| は状況一覧<br>算者情報<br>データ表示 | 检索方法                    | 提出                 | <ul> <li>○ 競争参加資格確認申請書/技術資料(公募型指名)</li> <li>○ 参加表明書(公募型プロポーザル)</li> <li>○ 受領確認書</li> <li>○ 提出意思確認書(標準プロポーザル)</li> <li>○ 提出意思確認書(標準プロポーザル)</li> <li>○ 提出意思確認書(随意契約)</li> <li>○ 技術提案書</li> <li>○ 入礼書/見積書/辞退届</li> <li>※ 検索結果には提出予定の調達案件が含まれます</li> </ul> |  |
|                        |                         | 再提出                | <ul> <li>C 競争参加資格確認申請書/技術資料(公募型指名)</li> <li>C 参加表明書(公募型プロボーザル)</li> <li>C 提出意思確認書(標準プロボーザル)</li> <li>C 提出意思確認書(随意契約)</li> </ul>                                                                                                    |  |
|                        |                         |                    | <ul> <li>C 受付票/通知書が未参照</li> <li>C 参加中の調達案件</li> </ul>                                                                                                    |  |
|                        |                         | □ 結果               | 登録済の案件を表示しない場合はチェックしてください                                                                                                    |  |
|                        | 案件番号                    |                    | □ 案件番号のみの場合はチェックしてください                                                                                                    |  |
|                        | 表示件数                    | 10 -               | 件                                                                                                    |  |
|                        | 案件表示順序                  | 案件番                | そ 早順<br>で 路順                                                                                                    |  |
|                        |                         |                    |                                                                                                    |  |
| 4                      |                         |                    |                                                                                                    |  |

## メインメニュー

### 画面説明

案件の検索条件を設定する画面です。 詳細な検索条件が設定可能です。 入札書提出を行う場合の入札状況一覧画面を表示させます。

## (操作手順

## 条件検索項目を設定後、入札状況一覧ボタン①を押下します。 案件番号のみのチェックボックスをチェックした場合、他の検索条件は無効となります。

#### 【補足説明】

・画面上の条件検索項目について
部局名:必須
課所名:任意
入札方式:任意(指定しない場合は全ての入札方式)
工事種別/コンサル種別:任意(指定しない場合は全ての種別)
案件状態:任意
検索日付:任意(時間は 00:00:00 から 23:59:59 に自動設定します)
案件番号:任意
案件名称:任意
表示件数:必須(デフォルト 10 件)
案件表示順序:必須(デフォルト案件番号昇順)

・文字制限について 案件番号のみのチェックボックスをチェックした場合、案件番号は19桁で入力

| CALS/EC - Microsoft Internet Explorer                 |                                  |                                                                                              |                                                                                |            |
|-------------------------------------------------------|----------------------------------|----------------------------------------------------------------------------------------------|--------------------------------------------------------------------------------|------------|
| 入礼情報サービス                                              | 2009年<br>電子入札システム 検証             | 06月03日 17時03分<br>機能 説明要求                                                                     | <b>CALS/EC</b> 電子入札システム                                                        | Q          |
| 》簡易案件校案<br>詞達案件校案<br>預達案件一覧                           |                                  | 調達案件検察                                                                                       | Re                                                                             |            |
| 入札状況一覧                                                | 部局名                              |                                                                                              |                                                                                |            |
| <del>立時 618 年</del><br>保存データ表示                        | 課所名                              | ✓全て)<br>點理課<br>水戸土大事務所<br>%陸次日主事務所<br>%陸次日主事務所<br>%陸大宮土本事務所<br>洗技工事事務所<br>路紅工事事務所<br>約田工事事務所 |                                                                                |            |
|                                                       |                                  | <br>工事                                                                                       | 業務                                                                             |            |
|                                                       | 入札方式                             | マ全て           「一般競争入札           公案型指名競争入札           「指名競争入札           「随意契約」                 | 「              ・                                                               |            |
|                                                       | 工事種別/業務種別                        | 「全て」           道路工事           河川工事           橋梁工事           浅湾工事                             | ▼全て           潮量<br>建設コンサルタント(土木関係)<br>地質関西<br>補頂コンサルタント                       |            |
|                                                       | 案件状態                             | 全て<br>□ 結果登録済の案件を表示しない場合はチ                                                                   | *<br><b>・</b><br>・<br>・<br>・<br>・<br>・<br>・<br>・<br>・<br>・<br>・<br>・<br>・<br>・ |            |
|                                                       | 検索日付                             | 指定しない                                                                                        |                                                                                |            |
|                                                       | 案件番号                             | □ 案件番号(                                                                                      | りみの場合はチェックしてください                                                               |            |
|                                                       | 案件名称                             |                                                                                              |                                                                                |            |
|                                                       | 表示件数                             | 10 I 件                                                                                       |                                                                                |            |
|                                                       | 案件表示順序                           | 案件番号                                                                                         |                                                                                |            |
| 4                                                     |                                  |                                                                                              |                                                                                |            |
| (\7(\≠オ = http://abidash=bashikikipin/001S/0accaster/ | abidmlit/icn/common/XMI Extition | 720                                                                                          |                                                                                | ● 信頼FSAH/↓ |

## 入札状況一覧画面

| 面面説明                                                                                                    |                      |
|----------------------------------------------------------------------------------------------------|----------------------|
| 簡易調達案件検索画面または調達案件検索画面で設定した条件に該当する                                                                         | 3案件情報の一覧を表示します。      |
|                                                                                                    |                      |
|                                                                                                    |                      |
| 操作手順                                                                                                    |                      |
| この画面より、入札書の提出(辞退届)、受付票の表示、各種通知書の表                                                                         | 示を行う案件の選択を行います。      |
| 【補足説明】                                                                                                    |                      |
| 「入札書の提出」を行う場合には、『2.3.2.入札書の提出』を参照します。<br>「入札書受付票の確認」を行う場合は、『2.3.3.入札書受付票の受理』を参                            | に照します。               |
| 「入札締切通知書の確認」を行う場合は、『2.3.4.入札締切通知書の受理』<br>「蒸札者決定通知書の確認」を行う場合は『2.3.7 蒸札者決定通知書の受                             | を参照します。<br>+理』を参昭します |
|                                                                                                    |                      |
| 第3条件検索:簡易調査案件検索画面に遷移します。<br>「「「」」                                                                         |                      |
| 調達案件検索:調達案件検索画面に遷移します<br>調達案件一覧:申請書提出、申請書受付票および通知書を確認する際の-                                                | ・覧画面に遷移します           |
| 入札状況一覧:現在の画面                                                                                              |                      |
| ・ページインデックスについて<br>ページインデックスリンクの地下に上りまデ件教メページインデックスで                                                       | や日の安併が表示されます         |
| 例:表示件数が10件で3リンク押下時は31から40件までが表示されま                                                                        | j.                   |
|                                                                                                    |                      |
| CALS/EC - Microsoft Internet Explorer                                                                     |                      |
| 2009年06月08日 16時3                                                                                          | 分 CALS/EC 電子入札システム 🕑 |
| o 簡易案件検索                                                                                                  | 入札状況一覧               |
| ○ 調達案件検索<br>企業ID 000000000000000000000000000000000000                                                     | 表示案件 1-10            |
| <ul> <li>○ 調達案件一覧</li> <li>企業名称</li> <li>テスト工務店1</li> <li>入札状況一覧</li> <li>氏名</li> <li>テスト 工務店1</li> </ul> | ① 全案件数 95            |
| ○ 登録者情報 C 品版                                                                                              |                      |
| ○保存データ表示 茶件表示順予   茶件番号 ▲ ④ 降順                                                                             | 取新表示                 |

| · +) 5 11 X D (6)           · · · · · · · · · · · · · · · · · · · | 人化方式 神人 見                                  | 11.7 辞述加 一覧<br>法 一覧 | 707  |
|-------------------------------------------------------------------|--------------------------------------------|---------------------|------|
| 1 研修工事21-06-002-1-104                                             | 一般競争                                       | 表示未参照有り             | 変更   |
| 2 研修工事21-06-002-0-004                                             | 指名競争                                       | 表示未参照有归             | 変更   |
| 3 研修工事21-05-029-1-104                                             | 一般競争                                       | 表示 未参照有り            | 変更   |
| 4 研修工事21-05-029-0-004                                             | 指名競争                                       | 表示<br>未参照有归         | 変更   |
| 5 研修工事21-05-028-1-104                                             | 一般競争                                       | 表示<br>未参照有归         | 変更   |
| 6 研修工事21-05-026-1-104                                             | 一般競争                                       | 表示<br>未参照有り         | 変更   |
| 7 研修工事21-05-026-0-004                                             | 指名競争                                       | 表示<br>未参照有归         | 変更   |
| 8 研修工事21-05-025-1-104                                             | 一般競争                                       | 表示<br>未参照有归         | 変更   |
| 9 研修工事21-05-025-0-004                                             | 指名競争                                       | 表示未参照有归             | 変更   |
|                                                                   | Sector States and Sector States and Sector | *=                  | 25 H |